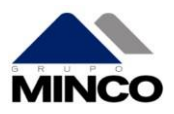

## **SOLICITAR ACCESO AL PORTAL DE CLIENTES**

/

Para acceder por **primera vez** al portal debes solicitar el acceso, lo cual puedes hacerlo de las siguientes maneras.

• Ingresa al portal <u>https://clientes.grupominco.com</u> presiona el botón Solicitar Acceso

| A https://dientes.grupominco.com Portal Clientes |                                                   |
|--------------------------------------------------|---------------------------------------------------|
|                                                  | Datos de acceso                                   |
|                                                  | 49 Entrar O Recuperar contraseña Solicitar acceso |

 También puedes solicitar tu acceso enviando un correo electrónico a <u>clientes@grupominco.com</u> indicando tu RFC de facturación.

### **INGRESAR AL PORTAL DE CLIENTES**

Ingresa a la liga https://clientes.grupominco.com y coloca tu usuario y contraseña

Recuerda tu usuario es tu RFC de facturación y la contraseña la obtienes al solicitar tu acceso en el paso anterior

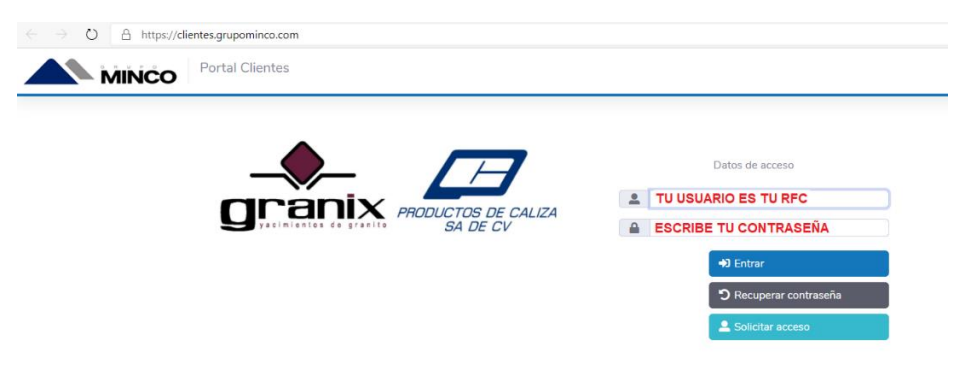

### **RECUPERAR CONTRASEÑA**

En caso de olvidar tu contraseña de acceso ingresa al portal <u>https://clientes.grupominco.com</u> y presiona el botón Recuperar Contraseña. <sup>O Recuperar contraseña</sup>, debes colocar el RFC de tu usuario y el correo registrado y presiona el botón de <sup>renviar</sup>, el portal enviara a tu correo la nueva contraseña de acceso.

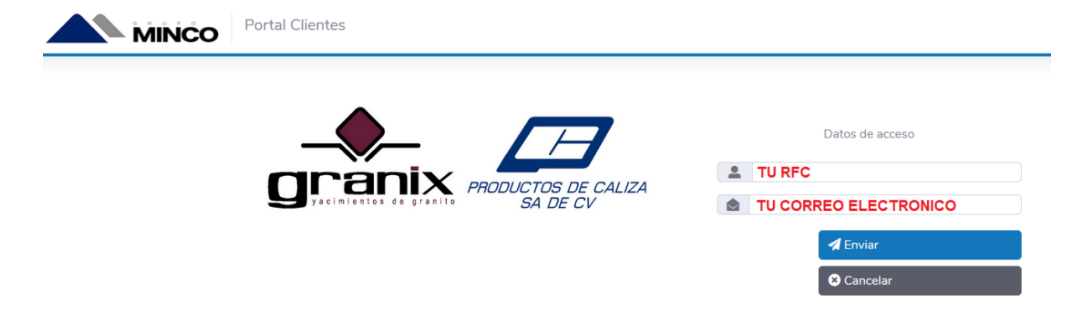

Si tienes alguna duda sobre este documento o el proceso realizado podrás solicitar

ayuda enviando un correo a clientes@grupominco.com

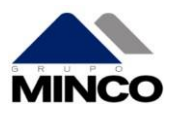

#### **GENERAR FACTURAS**

Una vez que colocaste tu usuario y contraseña ingresa al menú Remisiones, en este modulo podrás visualizar todas tus Remisiones Facturadas y las que están Pendientes por Facturar

| $\leftarrow \rightarrow                                   $ | 🛛 🔒 https://dientes.gru | pominco.com                       |   |  |
|-------------------------------------------------------------|-------------------------|-----------------------------------|---|--|
|                                                             | Portal Clientes         | ≡ Mis facturas                    |   |  |
| » Inicio<br>Menú principal                                  |                         |                                   |   |  |
| Mis facturas<br>Lista de facturas                           | ⊨                       | Remisiones<br>Lista de remisiones | ≔ |  |
|                                                             |                         |                                   |   |  |

Utiliza los filtros de Fecha para mostrar las remisiones que necesitas facturar en ese rango, selecciona tu empresa proveedor (Productos de Caliza o Granix) y presiona el botón buscar.

|                                   | Portal Clientes 🗮 Mis factur | ras 📰 Remisiones |   |                     |   |
|-----------------------------------|------------------------------|------------------|---|---------------------|---|
| » Inicio » Remisiones<br>Q Buscar | 4 Facturar                   |                  |   |                     |   |
| Fecha Desde                       | Fecha Has                    | ta               |   | Empresa             |   |
| 26/09/2020                        | ◎ 05/11/                     | 2020             | ۲ | Productos de caliza | ~ |
| Estatus                           |                              |                  |   | Productos de caliza |   |
| Sin factura                       | $\sim$                       |                  |   | Granix              |   |

El portal mostrara el resultado y deberás seleccionar las remisiones que deseas conformen tu factura, una vez seleccionadas presiona el botón Facturar

| $\leftarrow$ | C 🛈               | Ū              | https://clien   | tes.grupominco.com/Do | cumentos/Entregas/     |                               |              |             |         |         | ⊠ ☆             |                |
|--------------|-------------------|----------------|-----------------|-----------------------|------------------------|-------------------------------|--------------|-------------|---------|---------|-----------------|----------------|
|              |                   | ŇĊO            | Portal Clientes | ⊞ Mis facturas        | <b>≡</b> Remisiones    |                               |              |             |         |         |                 |                |
| » Inic       | io » Remisiones   |                |                 |                       | 1                      |                               |              |             |         |         |                 |                |
|              | <b>Q</b> Bus      | car            |                 | Facturar              |                        |                               |              |             |         |         |                 |                |
| Fech         | a Desde           |                |                 | Fecha Hasta           |                        | E                             | mpresa       |             |         |         |                 |                |
| 26           | /09/2020          |                | 0               | 05/11/2020            |                        | 8                             | Productos de | caliza      |         | $\sim$  |                 |                |
| Estat        | tus               |                |                 |                       |                        |                               |              |             |         |         |                 |                |
| Sir          | n factura         |                | ~               | ·                     |                        |                               |              |             |         |         |                 |                |
| Most         | rar Todos ~ reg   | gistros Copiar | Excel           | Columnas visibles     | Restaurar columnas     |                               |              |             |         |         |                 | Buscar:        |
|              | ▲ #<br>Remisión ♦ | Fecha          | # Pedido        | Cliente RFC           | Proveedor  🍦           | Descripción                   | Cantidad     | ♦ UMedida ♦ | Total   | Unidad  | Chofer          | Estatus        |
|              | 316191            | 2020-11-03     | N13-001208      | CDE8904136F3          | Productos de<br>Caliza | Arena # 4 Dosificada<br>(6mm) | 47.2         | 4 Toneladas | 4811.3  | RF23826 | JOSE SILVA      | Sin<br>factura |
|              | 315780            | 2020-10-30     | N13-001201      | CDE8904136F3          | Productos de<br>Caliza | Arena # 4 Dosificada<br>(6mm) | 45.1         | 2 Toneladas | 4595.39 | RH03856 | MIGUEL<br>ANGEL | Sin<br>factura |
|              | 315791            | 2020-10-30     | N89-000151      | CDE8904136F3          | Productos de<br>Caliza | Arena # 4 Dosificada<br>(6mm) | 46.4         | 6 Toneladas | 4731.86 | 36AE7R  | LUIS GARCIA     | Sin<br>factura |
|              | 316058            | 2020-11-02     | N88-000190      | CDE8904136F3          | Productos de<br>Caliza | Arena # 5 (3 mm)              | 44.1         | 1 Toneladas | 5720.54 | RH03856 | MIGUEL<br>ANGEL | Sin<br>factura |
|              | 316195            | 2020-11-03     | N89-000158      | CDE8904136F3          | Productos de<br>Caliza | Arena # 4 Dosificada<br>(6mm) | 45.9         | 1 Toneladas | 4675.84 | 36AE7R  | LUIS GARCIA     | Sin<br>factura |

Si tienes alguna duda sobre este documento o el proceso realizado podrás solicitar ayuda enviando un correo a <u>clientes@grupominco.com</u>

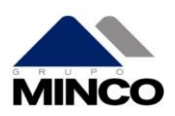

Deberás confirmar el Uso de CFDI, Método de Pago, Forma de Pago de acuerdo a tus necesidades. El campo comentarios se imprimirá en el PDF. Indica a que correo electrónico deseas recibir la factura y presiona el botón Confirmar.

| Confirmar factu | ıra                                  | ×               |
|-----------------|--------------------------------------|-----------------|
| Uso de CFDI     | G03 Gastos en General                | U               |
| Método de pago  | PPD Pago en parcialidades o diferido | ¥.              |
| Forma de pago   | 99 Por definir                       | ×               |
| Comentarios     | N13-001208,N13-001201,N89-000151     |                 |
| E-mail          | clientes@grupominco.com              | Соріа           |
|                 |                                      |                 |
|                 |                                      |                 |
|                 |                                      | Confirmar       |
| #               | Remisión                             | Orden de compra |
| 1               | 316191                               | N13-001208      |
| 2               | 315780                               | N13-001201      |
| 3               | 315791                               | N89-000151      |

La factura será generada y timbrada en el SAT, este proceso demora aproximadamente 1 minuto y una vez concluido la factura la recibirás en automático a los correos electrónicos que ingresaste.

En caso de tener algún detalle con tu factura o que no hayas recibido el correo electrónico con los documentos XML y PDF favor de reportarlo al correo electrónico <u>clientes@grupominco.com</u>

### **CONSULTAR FACTURAS**

Ingresa al menú Mis Facturas, en este módulo podrás visualizar todas tus Facturas y volver a descargar los documentos XML y PDF

| ↔ → ♂ ŵ                           | A https://dientes.grupominco.com |
|-----------------------------------|----------------------------------|
|                                   | Portal Clientes                  |
| » Inicio<br>Menú principal        |                                  |
| Mis facturas<br>Lista de facturas | Remisiones                       |

Ingresa al menú Mis Facturas, en este módulo podrás visualizar todas tus Facturas y volver a descargar los documentos XML y PDF, utiliza los filtros de Fecha para mostrar las Facturas de ese rango, selecciona tu empresa proveedor (Productos de Caliza o Granix) y presiona el botón buscar.

| ← → C' ŵ            | D 🖴 https://dientes.grupominco.com/Documentos/Facturas/ |           |                     |   |  |  |
|---------------------|---------------------------------------------------------|-----------|---------------------|---|--|--|
|                     | Portal Clientes                                         | ≣ Pedidos | 🌣 Config            |   |  |  |
| » Inicio » Facturas |                                                         |           |                     |   |  |  |
| <b>Q</b> Buscar     | 📩 Descargar                                             |           |                     |   |  |  |
| Fecha Desde         | Fecha Hasta                                             |           | Empresa             |   |  |  |
| 26/09/2020          | ⊗ 05/11/202                                             | 0         | Productos de caliza | ~ |  |  |

Si tienes alguna duda sobre este documento o el proceso realizado podrás solicitar ayuda enviando un correo a <u>clientes@grupominco.com</u>

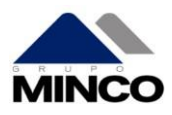

### **CONSUTAR PEDIDOS**

Dentro de este módulo podrás visualizar el estatus de tus pedidos previamente registrados, contando siempre con información actualizada. Ingresa desde el botón Pedidos en el modulo principal del portal.

| ÷) → ♂ ŵ                   | 🛛 🔒 https://clientes. | .grupominco.com            |                    |                     |   | ⊘ |
|----------------------------|-----------------------|----------------------------|--------------------|---------------------|---|---|
|                            | Portal Clientes       | ⊞ Mis facturas 🛛 🗮 Pedidos | I Remisiones ✿ Con | nfig                |   |   |
| » Inicio<br>Menú principal |                       |                            |                    |                     |   |   |
| Mis facturas               | .—                    | Pedidos                    |                    | Renisiones          |   |   |
| Lista de facturas          | =                     | Lista de pedidos           | =                  | Lista de remisiones | = |   |

Para realizar una búsqueda de tus pedidos vigentes selecciona un rango de fechas que deseas consultar y presiona el botón Buscar.

El sistema mostrara la información en la parte inferior indicando el numero de Pedido (Orden de Compra) el tipo de producto y las toneladas pendientes por surtir.

| ← → C' ŵ                  | 🛛 🔒 https://client | tes. <b>grupominco.com</b> /Documentos/pedidos |                                       | ⊍ ☆      | III\ 🗉 🛎 🗄      |
|---------------------------|--------------------|------------------------------------------------|---------------------------------------|----------|-----------------|
|                           | Portal Clientes    | ⊞ Mis facturas I III Pedidos III Ren           | nisiones 🗳 Config                     |          |                 |
| » Inicio » Remisiones     |                    |                                                |                                       |          |                 |
| <b>Q</b> Buscar           |                    |                                                |                                       |          |                 |
| Fecha Desde               |                    | Fecha Hasta                                    | Empresa                               |          |                 |
| 08/10/2020                | 0                  | 17/11/2020                                     | Productos de caliza                   | $\sim$   |                 |
| Mostrar Todos ~ registros | Copiar Excel       | Columnas visibles Restaurar columnas           |                                       |          |                 |
| Fecha 🔶                   | # Pedido           | Proveedor 👙                                    | Descripción                           | Cantidad | ♦ UMedida       |
| 2020-11-13                | 510                | Productos de Caliza                            | Base Humeda                           |          | 43.15 Toneladas |
| 2020-11-14                | 510                | Productos de Caliza                            | Base Cementada al 3% (Cemento Propio) |          | 40.45 Toneladas |
| 2020-11-14                | 510                | Productos de Caliza                            | Base Humeda                           |          | 44.75 Toneladas |

Si tienes alguna duda sobre este documento o el proceso realizado podrás solicitar

ayuda enviando un correo a clientes@grupominco.com